# **RF5 - Cadastrar novas técnicas**

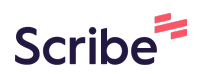

|                       |                                                 | Página Inicial |             | € Logout |
|-----------------------|-------------------------------------------------|----------------|-------------|----------|
| JS ACESSOS            |                                                 |                |             |          |
| oises<br>rfil Pessoal | Informações Pessoais                            |                |             |          |
| Dados Pessoais        | Moises Pedro Marcante                           |                |             |          |
| Currículo Lattes      | Nome                                            |                |             |          |
| Minhas Solicitações   | moisespedromonteiro@gmail.com<br>E-mail         |                |             |          |
|                       | 0000000000 24/07/2003<br>CPF Data de Nascimento |                |             |          |
|                       | Brasil<br>Nacionalidade                         |                |             |          |
|                       | Telefones                                       |                | 🕑 Editar Te | lefones  |
|                       | ( <b>45</b> ) 2222222222<br>Pessoal             |                |             |          |
|                       | Não informado<br>Comercial                      |                |             |          |
|                       |                                                 |                |             |          |

## 2 Clique em "Meus Acessos"

| =                                        | a P                                                                    | Página Inicial | <u></u> Notificações | 0      |
|------------------------------------------|------------------------------------------------------------------------|----------------|----------------------|--------|
| MEUS ACESSOS<br>Moises<br>Perfil Pessoal | Informações Pessoais                                                   |                |                      |        |
| 우 Dados Pessoais<br>글 Currículo Lattes   | Moises Pedro Marcante<br>Nome                                          |                |                      |        |
| 🖂 Minhas Solicitações                    | moisespedromonteiro@gmail.com<br>E-mail                                |                |                      |        |
|                                          | 0000000000         24/07/2003           CPF         Data de Nascimento |                |                      |        |
|                                          | Brasil<br>Nacionalidade                                                |                |                      |        |
|                                          | Telefones                                                              |                | e                    | g Edit |
|                                          | (45) 2222222222<br>Pessoal                                             |                |                      |        |
|                                          | Não informado<br>Comercial                                             |                |                      |        |
|                                          |                                                                        |                |                      |        |

| =                                        |                                                                        |    |
|------------------------------------------|------------------------------------------------------------------------|----|
| IEUS ACESSOS                             |                                                                        |    |
| Moises<br>Perfil Pessoal                 | Informações Pessoais                                                   |    |
| AgriTech Lab<br>aboratório • Responsável | Malaa Dada Maaada                                                      |    |
| CAM/NBQ<br>aboratório • Responsável      | Nome                                                                   |    |
| JNOPA<br>.aboratório • Responsável       | moisespedromonteiro@gmail.com<br>E-mail                                |    |
| ୍ର Dados Pessoais                        | 0000000000         24/07/2003           CPF         Data de Nascimento |    |
| Currículo Lattes                         | Brasil                                                                 |    |
| Minhas Solicitações                      | Nacionalidade                                                          |    |
|                                          | Telefones                                                              | c. |
|                                          | (45) 2222222222                                                        |    |
|                                          | Pessoal                                                                |    |
|                                          | Nao Informado<br>Comercial                                             |    |

#### 4 Clique em "Agendamentos"

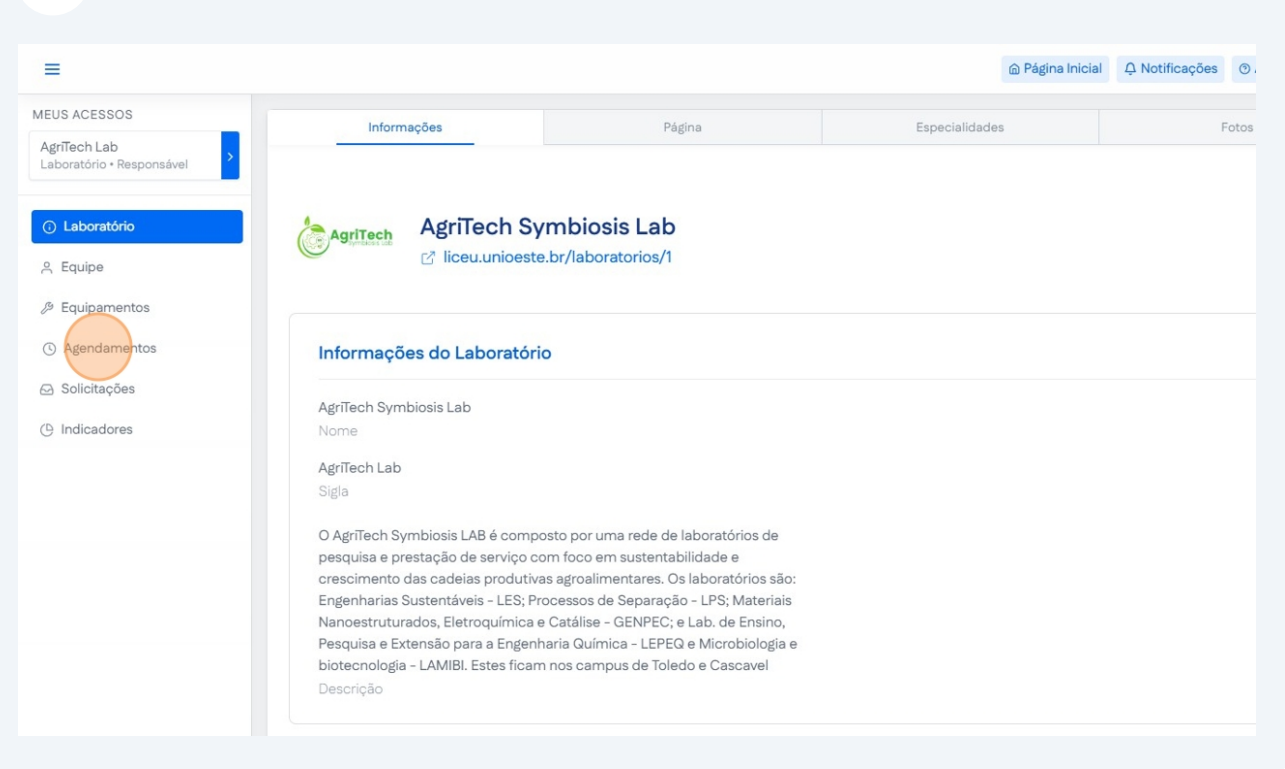

Clique no botão indicado para mostrar equipamentos sem agendamento cadastrado.

| Agendamentos Cadastrado                         | S                |                                 |                     |                    |
|-------------------------------------------------|------------------|---------------------------------|---------------------|--------------------|
| Buscar técnica ou equ Q                         | Mostrar equip    | pamentos sem agenda             | amento cadastrado?  |                    |
| AGITADOR MECÂNICO 5 li                          | tros com Haste   | e hélice em aço ino             | x - TECNAL - TE-139 |                    |
| Agendamento-Exemplo<br>Manuseio de Equipamentos | Ľ                | Exemplo-1<br>Manuseio de Equipa | mentos              | + Adicionar Técnic |
|                                                 | Formulário       | Ê                               | Pormulário          |                    |
| Espectrofotômetro região                        | visível UV-Vis - | KASVI - K37-VIS                 |                     |                    |
| Manuseio de Equipamentos                        |                  | + Adic                          | ionar Técnica       |                    |
| Ô                                               | Formulário       |                                 |                     |                    |

5

**6** Clique na seta ao lado do nome do equipamento.

| spectrofotômetro região v<br>Exemplo-2<br>Manuseio de Equipamentos           | visível UV-Vis - KAS                                                                                             | SVI - K37-VIS                                                                                                    |                                                                                                    |                                                                                                    |                                                                                                    | ~                                                                                                    |
|------------------------------------------------------------------------------|----------------------------------------------------------------------------------------------------|----------------------------------------------------------------------------------------------------|----------------------------------------------------------------------------------------------------|----------------------------------------------------------------------------------------------------|----------------------------------------------------------------------------------------------------|----------------------------------------------------------------------------------------------------|
| Exemplo-2<br>Manuseio de Equipamentos                                        | ľ                                                                                                    |                                                                                                    |                                                                                                    |                                                                                                    |                                                                                                    |                                                                                                    |
|                                                                              |                                                                                                    | + Adicionar Técnica                                                                                                    |                                                                                                    |                                                                                                    |                                                                                                    |                                                                                                    |
|                                                                              | Formulário                                                                                                    |                                                                                                    |                                                                                                    |                                                                                                    |                                                                                                    |                                                                                                    |
| gitador para Floculação J                                                    | ar Test 6 Provas - N                                                                                             | Milan - JT-103 (Não possui agene                                                                                                    | damento cadastrado)                                                                                                    |                                                                                                    |                                                                                                    | >                                                                                                    |
| alança Semi-analítica - Si                                                   | himadzu - BL3200                                                                                                 | H (Não possui agendamento ca                                                                                                    | adastrado)                                                                                                    |                                                                                                    |                                                                                                    | >                                                                                                    |
| Balança Semi-analítica - string - string (Não possui agendamento cadastrado) |                                                                                                    |                                                                                                    |                                                                                                    |                                                                                                    |                                                                                                    | >                                                                                                    |
|                                                                              | gitador Mecânico com Ha<br>gitador para Floculação J<br>alança Semi-analítica - Sl<br>alança Semi-analítica - st | gitador Mecânico com Haste e Hélice - NO\<br>gitador para Floculação Jar Test 6 Provas - 1<br>alança Semi-analítica - Shimadzu - BL3200<br>alança Semi-analítica - string - string (Não p | gitador Mecânico com Haste e Hélice - NOVA - NI 1137 (Não possui agendar<br>gitador para Floculação Jar Test 6 Provas - Milan - JT-103 (Não possui agen<br>alança Semi-analítica - Shimadzu - BL3200H (Não possui agendamento ca<br>alança Semi-analítica - string - string (Não possui agendamento cadastrad | gitador Mecânico com Haste e Hélice - NOVA - NI 1137 (Não possui agendamento cadastrado)<br>gitador para Floculação Jar Test 6 Provas - Milan - JT-103 (Não possui agendamento cadastrado)<br>alança Semi-analítica - Shimadzu - BL3200H (Não possui agendamento cadastrado)<br>alança Semi-analítica - string - string (Não possui agendamento cadastrado) | gitador Mecânico com Haste e Hélice - NOVA - NI 1137 (Não possui agendamento cadastrado)<br>gitador para Floculação Jar Test 6 Provas - Milan - JT-103 (Não possui agendamento cadastrado)<br>alança Semi-analítica - Shimadzu - BL3200H (Não possui agendamento cadastrado)<br>alança Semi-analítica - string - string (Não possui agendamento cadastrado) | gitador Mecânico com Haste e Hélice - NOVA - NI 1137 (Não possui agendamento cadastrado)<br>gitador para Floculação Jar Test 6 Provas - Milan - JT-103 (Não possui agendamento cadastrado)<br>alança Semi-analítica - Shimadzu - BL3200H (Não possui agendamento cadastrado)<br>alança Semi-analítica - string - string (Não possui agendamento cadastrado) |

### 7 Clique em "Adicionar Técnica"

| IEUS ACESSOS                              |                                       |                                                                                           |                                                    |  |  |
|-------------------------------------------|---------------------------------------|-------------------------------------------------------------------------------------------|----------------------------------------------------|--|--|
| AgrīTech Lab<br>Laboratório • Responsável | Espectrofotôme                        | etro região visível UV-Vis - KA                                                           | SVI - K37-VIS                                      |  |  |
| <ol> <li>Laboratório</li> </ol>           | Exemplo-2<br>Manuseio de Equi         | ipamentos                                                                                 | + Adicionar Técnica                                |  |  |
| ို Equipe                                 | ۵                                     |                                                                                           |                                                    |  |  |
| Æquipamentos                              |                                       |                                                                                           |                                                    |  |  |
| Agendamentos                              |                                       |                                                                                           |                                                    |  |  |
| Solicitações                              | Agitador Mecâni                       | Agitador Mecânico com Haste e Hélice - NOVA - NI 1137 (Não possui agendamento cadastrado) |                                                    |  |  |
|                                           | · · · · · · · · · · · · · · · · · · · | ()                                                                                        |                                                    |  |  |
| D Indicadores                             | + Ad                                  | + Adicionar Técnica                                                                       |                                                    |  |  |
|                                           | L                                     | Adicionar técnic                                                                          | ao equipamento                                     |  |  |
|                                           |                                       |                                                                                           |                                                    |  |  |
|                                           | A dite day page El                    | e ule e ão los Test & Dreves I                                                            | (ilea IT 102 (Não poetri artendemente codestrado)  |  |  |
|                                           | Agitador para Pi                      | oculação Jar Test o Provas - I                                                            | ilian - 31-103 (Nao possul agendamento cadastrado) |  |  |
|                                           |                                       |                                                                                           |                                                    |  |  |
|                                           | Balanca Somi-a                        | Palanas Sami analitina - Shimaday - DI 2000LI (Não nany i atandemente and atanda)         |                                                    |  |  |
|                                           | Dalança Serni-a                       | nalitica - Shimadzu - BESZOC                                                              | n (Nao possul agendamento cadastrado)              |  |  |
|                                           |                                       |                                                                                           |                                                    |  |  |
|                                           | Balanca Semi-a                        | nalítica - string - string (Não)                                                          | ossui agendamento cadastrado)                      |  |  |
|                                           | Daidi Ça Serrii-a                     | LIGHTUG - ALTING - SUTTING UNDU                                                           | vosul agenuamento cauastrado)                      |  |  |
|                                           |                                       |                                                                                           |                                                    |  |  |

**8** Preencha o formulário com as informações necessárias.

|                                        | Adicionar Técnica                                          | × |
|----------------------------------------|------------------------------------------------------------|---|
|                                        | Nome                                                       |   |
|                                        | Categoria<br>Manuseio de Equinamentos                      | ~ |
|                                        | Descrição                                                  |   |
|                                        |                                                            | h |
|                                        | Termos para Solicitação                                    |   |
|                                        |                                                            | h |
|                                        | Estimativa de Retorno<br>Dias Úteis                        |   |
|                                        | 0                                                          |   |
|                                        | Estimativa de Resultado<br>Dias Úteis (A contar do aceite) |   |
| States for a state of the state of the | 0                                                          |   |

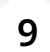

#### Clique em "Salvar"

|                                                                                                    | Categoria                                                  |
|----------------------------------------------------------------------------------------------------|------------------------------------------------------------|
|                                                                                                    | Manuseio de Equipamentos 🗸                                 |
|                                                                                                    | Descrição                                                  |
|                                                                                                    |                                                            |
| and the second second s | A                                                          |
|                                                                                                    | Termos para Solicitação                                    |
|                                                                                                    |                                                            |
|                                                                                                    |                                                            |
|                                                                                                    | Estimativa de Retorno<br>Dias Úteis                        |
| Second statement in the second statement of the second statement is not as a second statement of the second statement is not as a second statement of the second statement is not as a second statement of the second statement is not as a second statement of the second statement is not as a second statement is not as a second statem                                                                                                    | 0                                                          |
|                                                                                                    | Estimativa de Resultado<br>Dias Úteis (A contar do aceite) |
| STREET, STREET, STREET | 0                                                          |
|                                                                                                    | Requer pagamento?                                          |
|                                                                                                    | Salvar Cancelar                                            |
|                                                                                                    |                                                            |

Na aba "Agendamentos" clique em "Formulário" para editar o formulário de uma técnica.

| MEUS ACESSOS                              |                                                       |                                            |                              |
|-------------------------------------------|-------------------------------------------------------|--------------------------------------------|------------------------------|
| AgriTech Lab<br>Laboratório • Responsável | Agendamentos Cadastrados                              |                                            |                              |
| () Laboratório                            | Buscar técnica ou equipamento                         |                                            |                              |
| A Equipe                                  |                                                       | Mostrar equip                              | amentos sem agendamento cada |
| Equipamentos                              |                                                       |                                            |                              |
| () Agendamentos                           | <ul> <li>AGITADOR MECANICO 5 litros com Ha</li> </ul> | ste e hélice em aço inox - TECNAL - TE-139 |                              |
| Solicitações                              | Agendamento-Exemplo                                   | Exemplo-1 🗹<br>Manuseio de Equipamentos    | + Adicionar Técnica          |
| () Indicadores                            | B Formulário                                          | 🖻 🗎 Formulário                             |                              |
|                                           | E                                                     | ditar formulário da técnica                |                              |
|                                           | ✓ Espectrofotômetro região visível UV-V               | is - KASVI - K37-VIS                       |                              |
|                                           | Exemplo-2                                             | + Adicionar Técnica                        |                              |
|                                           | D Sormulário                                          |                                            |                              |
|                                           |                                                       | ~                                          |                              |
|                                           |                                                       |                                            |                              |
|                                           |                                                       |                                            |                              |
|                                           |                                                       |                                            |                              |

#### **11** Clique em "Adicionar Pergunta"

10

| Image: Contract of the second second seco                                | 1 |  | Manuseio de Equipamentos Pergunta-Exemplo Texto | ×      |
|----------------------------------------------------------------------------------------------------|---|--|-------------------------------------------------|--------|
| Pergunta-Exemplo<br>Seleção Múltipla<br>Adicionar Pergunta                                                                                                    |   |  |                                                 | Editar |
| Adicionar Pergunta                                                                                                    |   |  | Pergunta-Exemplo<br>Seleção Múltipla            | Ľ      |
| Adicionar Pergunta                                                                                                    |   |  | <u>^</u> 8                                      | Editar |
|                                                                                                    |   |  | 🕑 Adicionar Pergu                               | unta   |
|                                                                                                    |   |  |                                                 |        |
| The second second secon |   |  |                                                 |        |
|                                                                                                    |   |  |                                                 |        |
| ALC: MARKED CONTRACTOR OF ALC: ALC: ALC: ALC: ALC: ALC: ALC: ALC:                                                                                                    |   |  |                                                 |        |

#### Escolha o tipo de campo da pergunta.

|                          | 1 C C C C C C C C C C C C C C C C C C C |
|--------------------------|-----------------------------------------|
| Nova Questão             | ×                                       |
| Tipo de campo            |                                         |
| Texto                    |                                         |
| Texto Longo              |                                         |
| Número                   |                                         |
| Data<br>Verdadeiro/Falso |                                         |
| Seleção Unica            |                                         |
|                          | Salvar                                  |
|                          | 6                                       |
|                          |                                         |
|                          |                                         |
|                          |                                         |

#### Preencha os campos com as informações corretas.

| in st |                | and the second second se |
|-------|----------------|----------------------------------------------------------------------------------------------------|
|       |                |                                                                                                    |
|       | Nova Questão   | ×                                                                                                    |
|       | Tipo de campo  | 100                                                                                                    |
|       | Pergunta       |                                                                                                    |
|       | Texto de Ajuda |                                                                                                    |
|       | ✓ Obrigatório  |                                                                                                    |
|       |                | Salvar                                                                                                    |
|       |                | ł.                                                                                                    |
|       |                |                                                                                                    |

Click "Tipo de campo Verdadeiro/Falso Pergunta Texto de Ajuda Obrigatório"

|                                                                                                    | Nova Questão           | ×                     |  |
|----------------------------------------------------------------------------------------------------|------------------------|-----------------------|--|
| the second second second second second second second second second second second second second second second s | Tipo de campo          | and the second second |  |
| ACCOUNTS ON TAXABLE PARTY.                                                                                     | Verdadeiro/Falso       | ~                     |  |
|                                                                                                    | Pergunta               |                       |  |
|                                                                                                    | Pergunta-Exemplo       | 1000                  |  |
|                                                                                                    | Texto de Ajuda         |                       |  |
|                                                                                                    | Texto-de-Ajuda-Exemplo |                       |  |
|                                                                                                    | ✓ Obrigatório          |                       |  |
|                                                                                                    |                        | Salvar                |  |
|                                                                                                    |                        | 4                     |  |
|                                                                                                    |                        |                       |  |
|                                                                                                    |                        |                       |  |
|                                                                                                    |                        |                       |  |
|                                                                                                    |                        |                       |  |

#### Clique em "Salvar"

| Nova Questão     ×       Tipo de campo        Verdadeiro/Falso     ~       Pergunta        Pergunta-Exemplo |  |
|----------------------------------------------------------------------------------------------------|--|
| Tipo de campo<br>Verdadeiro/Falso ~<br>Pergunta<br>Pergunta-Exemplo                                         |  |
| Verdadeiro/Falso ~<br>Pergunta<br>Pergunta-Exemplo                                                          |  |
| Pergunta Pergunta-Exemplo                                                                                   |  |
| Pergunta-Exemplo                                                                                            |  |
|                                                                                                    |  |
| lexto de Ajuda                                                                                              |  |
| Texto-de-Ajuda-Exemplo                                                                                      |  |
| ✓ Obrigatório                                                                                               |  |
| Salver                                                                                                    |  |
| e e e e e e e e e e e e e e e e e e e                                                                       |  |
|                                                                                                    |  |
|                                                                                                    |  |
|                                                                                                    |  |